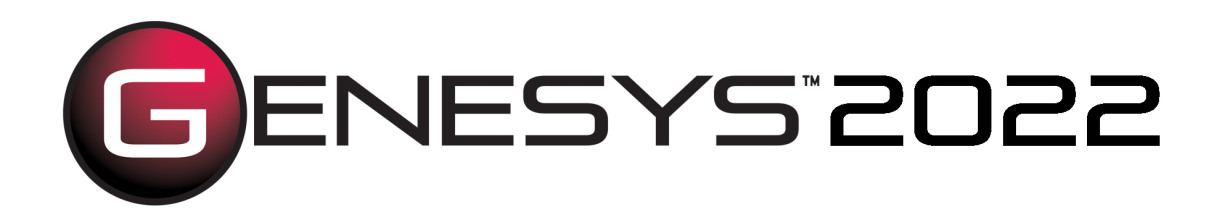

# Project® Connector Guide

Copyright © 2016-2022 Zuken Vitech Inc. All rights reserved.

No part of this document may be reproduced in any form, including, but not limited to, photocopying, language translation, or storage in a data retrieval system, without Vitech's prior written consent.

#### Restricted Rights Legend

Use, duplication, or disclosure by the U.S. Government is subject to restrictions as set forth in the applicable GENESYS End-User License Agreement and in subparagraph (c)(1)(ii) of the Rights in Technical Data and Computer Software clause at DFARS 252.277-7013 or subparagraphs (c)(1) and (2) of the Commercial Computer Software - Restricted Rights at 48 CFR 52.227-19, as applicable, or their equivalents, as may be amended from time to time.

Zuken Vitech Inc. 2270 Kraft Drive, Suite 1600 Blacksburg, Virginia 24060 540.951.3322 | FAX: 540.951.8222 Customer Support: <u>support@vitechcorp.com</u> <u>www.vitechcorp.com</u>

is a trademark of Zuken Vitech Inc. and refers to all products in the GENESYS software product family.

Other product names mentioned herein are used for identification purposes only, and may be trademarks of their respective companies.

Publication Date: August 2022

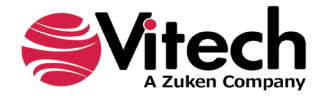

# TABLE OF CONTENTS

| vi |
|----|
| 1  |
| 1  |
| 3  |
| 7  |
| 7  |
| 8  |
| 9  |
| 9  |
|    |

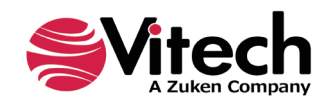

# LIST OF FIGURES

| Figure 1 Sample Project Connector                            | vi  |
|--------------------------------------------------------------|-----|
| Figure 2 Project Connector Installer, Step 1                 | . 1 |
| Figure 3 Project Connector Installer, Step 2                 | .2  |
| Figure 4 Project Connector Installer, Step 3                 | .2  |
| Figure 5 Project Connector Installer, Step 4                 | . 3 |
| Figure 6 Project GENESYS and FILE Tabs                       | .4  |
| Figure 7 Project FILE tab, Options Menu Item                 | .4  |
| Figure 8 Project Options Dialog, Add-ins Menu Item           | .5  |
| Figure 9 Project Add-ins Dialog, Manage COM Add-ins Option   | .6  |
| Figure 10 COM Add-ins Dialog, Managing the GENESYS Connector | .7  |
| Figure 11 GENESYS Login in Project Using Ribbon Button       | .7  |
| Figure 12 Project with GENESYS Login                         | . 8 |
| Figure 13 GENESYS Ribbon in Project                          | . 8 |
| Figure 14 Importing Entities into Project                    | 10  |
| Figure 15 Example GENESYS Project Imported into Project      | 10  |

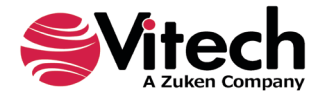

## **Project® Connector Guide**

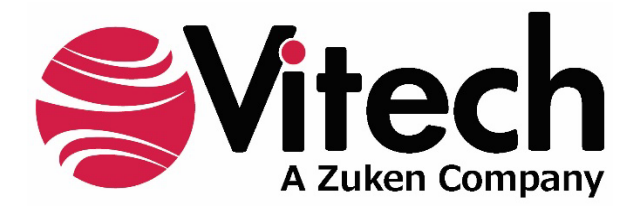

# **CUSTOMER RESOURCE OPTIONS**

Supporting users throughout their entire journey of learning model-based systems engineering (MBSE) is central to Vitech's mission. For users looking for additional resources outside of this document, please refer to the links below. Alternatively, all links may be found at www.vitechcorp.com/online-resources/.

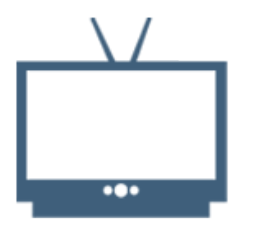

### Webinars

Immense, on-demand library of webinar recordings, including systems engineering industry and tool-specific content.

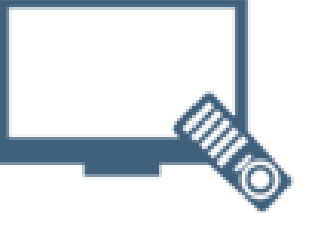

### **Screencasts**

Short videos to guide users through installation and usage of GENESYS.

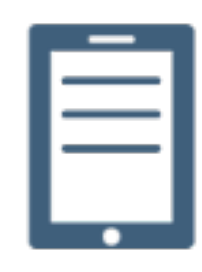

### A Primer for Model-Based Systems Engineering

Our free eBook and our most popular resource for new and experienced practitioners alike.

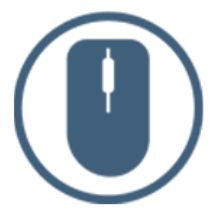

**Help Files** 

**GENESYS** help files.

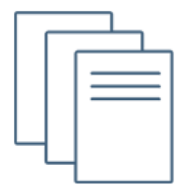

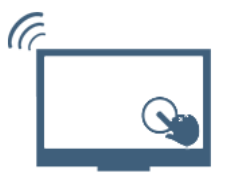

#### **Technical Papers**

Searchable online access to Library of technical and white papers for download, authored by Vitech systems engineers.

**Technical Support** 

Frequently Asked Questions (FAQ), support-ticket web form, and information regarding email, phone, and chat support options.

Our team has also created resources libraries customized for your experience level:

| All Resources   | <u>Advanced</u>       |
|-----------------|-----------------------|
| <u>Beginner</u> | <u>IT / Sys Admin</u> |
| Intermediate    | <u>Student</u>        |

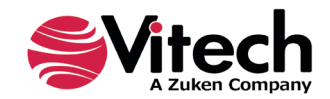

## PREFACE

This Project Connector Guide provides information on how to install and use an extension in Project developed to connect the GENESYS<sup>™</sup> database to Microsoft<sup>®</sup> Project<sup>®</sup>. The connector is a .NET application that extends the Project application provided in Microsoft Office<sup>®</sup> 2013, 2016, 2019, and 2021. Figure 1 displays the extended blank Project presentation.

| FILE                     | ち・<br>TAS        | C <sup>⇒</sup> -<br>K RE  | ₽ Pro<br>SOURCE REPORT                 | pject1 - Project<br>PROJECT | Profession<br>VIEW | al<br>TEAM GEN                                  | IESYS      | GANTT                | CHART TOO<br>ORMAT    | LS          |                             |      |                          |                                               |          |       |     |                                              |    | ?               | -               |              |
|--------------------------|------------------|---------------------------|----------------------------------------|-----------------------------|--------------------|-------------------------------------------------|------------|----------------------|-----------------------|-------------|-----------------------------|------|--------------------------|-----------------------------------------------|----------|-------|-----|----------------------------------------------|----|-----------------|-----------------|--------------|
| Gantt<br>Chart *<br>View | Paste            | ↔<br>And                  | Cəlibri v 11 v<br>BIU 2 v Av<br>Font 5 | 0× 25× 50×                  | 75× 100×           | ➡ Mark on Tra<br>♥ Respect Link<br>➡ Inactivate | ck ≁<br>os | Manual<br>Schedu     | y Auto<br>le Schedule | M<br>M<br>M | spect *<br>love *<br>lode * | Task | the Su<br>the M<br>the D | immary<br>ilestone<br>eliverable <sup>-</sup> | Inform   | natio | n H | Notes<br>Details<br>Add to Timelir<br>erties | he | Scrol<br>to Tas | ₩ -             |              |
| Mor                      | Sta<br>n 08/07/1 | rt<br>7                   |                                        |                             |                    | Ac                                              | dd ta      | asks with            | n dates t             | o the 1     | timelin                     | 9    |                          |                                               |          |       |     |                                              | _  |                 | Finish<br>Mon 4 | 1<br>08/07/1 |
|                          | 0                | Task<br>Mode <del>-</del> | Task Name                              | - Duration -                | Start              |                                                 | •          | Jul 30, '17<br>S M T | W T F                 | S S         | IG 06, 17<br>M T            | W T  | FS                       | Aug 13, 1<br>S M T                            | 7<br>W T | F     | S S | IG 20, 17<br>M T W 1                         | TF | F S             | Aug 27<br>S M   | , 17<br>T W  |
|                          |                  |                           |                                        |                             |                    |                                                 |            |                      |                       |             |                             |      |                          |                                               |          |       |     |                                              |    |                 |                 |              |
|                          |                  |                           |                                        |                             |                    |                                                 |            |                      |                       |             |                             |      |                          |                                               |          |       |     |                                              |    |                 |                 |              |
|                          |                  |                           |                                        |                             |                    |                                                 |            |                      |                       |             |                             |      |                          |                                               |          |       |     |                                              |    |                 |                 |              |
|                          |                  |                           |                                        |                             |                    |                                                 |            |                      |                       |             |                             |      |                          |                                               |          |       |     |                                              |    |                 |                 |              |
|                          | -                |                           |                                        |                             |                    |                                                 |            |                      |                       |             |                             |      |                          |                                               |          |       |     |                                              |    |                 |                 |              |
|                          | -                |                           |                                        |                             |                    |                                                 |            |                      |                       |             |                             |      |                          |                                               |          |       |     |                                              |    |                 |                 |              |
| •                        |                  |                           |                                        |                             |                    |                                                 | •          | 4                    |                       |             |                             |      |                          |                                               |          |       |     |                                              |    |                 |                 | Þ            |

Figure 1 Sample Project Connector

The connector developed for Project allows for a one-way export of Project Element, Project Activity, Test Event, Test Activity entities from GENESYS to Project.

This guide describes the process to import and add the extension in Project, how to interface directly with the GENESYS repository and individual projects in the repository, how to use the features in the Project extension to export system design schedule information out of the GENESYS data repository for use in Project.

This guide is intended to augment the Model-Based Systems Engineering (MBSE) with GENESYS training course and the reference material provided with GENESYS. The ultimate goal of this guide is to expose the user to the features of the Project extension and thereby extend the use and application of GENESYS for both system design and development and project management associated with a system development project.

The following additional resources are available for use with this guide:

- For the definition of schema terms, the reader is referred to the GENESYS schema, which contains descriptions for each schema entity.
- For application of GENESYS to system and architecture design, the reader is referred to the GENESYS System Definition Guide (SDG) and Architecture Definition Guide (ADG) supplied with the GENESYS software installation.

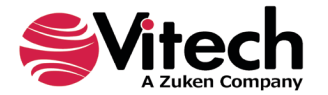

# **GENESYS - PROJECT CONNECTOR INSTALLATION AND MANAGEMENT**

## 1.1 Installing the Project Connector

The GENESYS Project Connector is installed via a standard, familiar Windows setup program. Please note that separate installers are available for either 64-bit or 32-bit Windows and Project operating environments. The connector is compatible with Microsoft Project 2010, 2013, 2016, 2019, and 2021.

There are separate files for the Project Connector depending on the architecture of the computer in which the software is being installed. The files are named:

- "GENESYS2022ProjectConnector\_x86.exe" (for 32-bit Windows operating systems) and
- "GENESYS2022ProjectConnector\_x64.exe" (for 64-bit Windows operating systems).

Double-click the installer .exe file to begin the installation.

Select the language to use. This is both the language of the installer and the language that GENESYS will be set to use. Click "OK".

| GENESY | /S 2022 Project Connector - InstallShield Wizard                 | Х |
|--------|------------------------------------------------------------------|---|
| ی      | Select the language for the installation from the choices below. |   |
|        | English (United States)                                          | / |
|        | OK Cancel                                                        |   |

Click "Next."

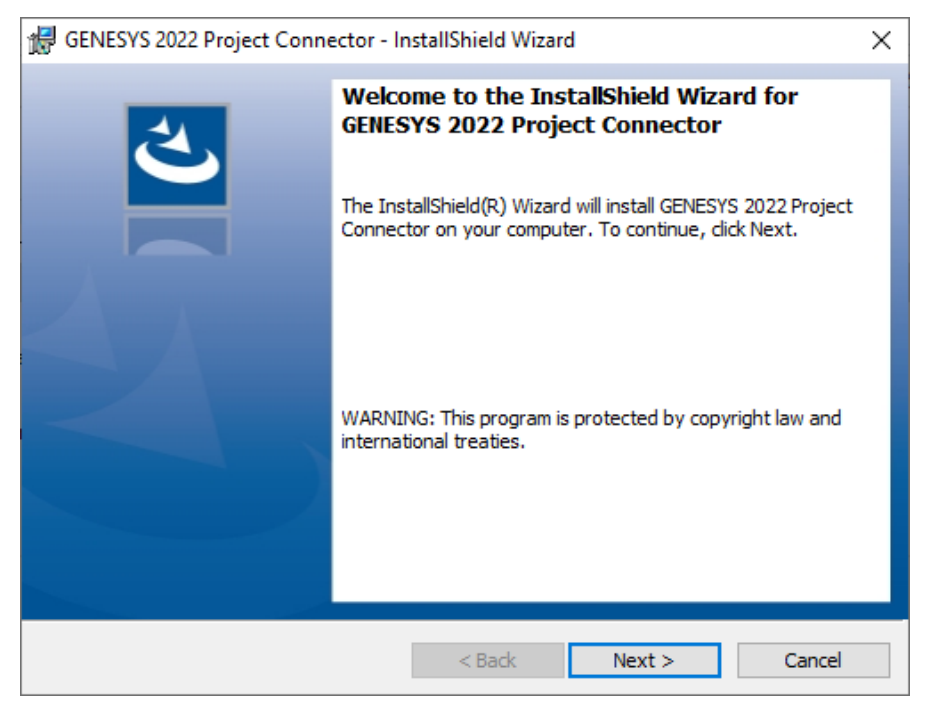

Figure 2 Project Connector Installer, Step 1

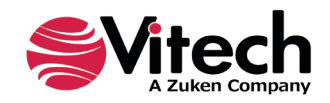

Review and accept the licensing agreement terms and click "Next."

| GENESYS 2022 Project Connector - InstallShield Wizard                                                                                                    | ×                                                                                                    |
|----------------------------------------------------------------------------------------------------|----------------------------------------------------------------------------------------------------|
| License Agreement Please read the following license agreement carefully.                                                                                                    | さ                                                                                                    |
| IMPORTANT - READ CAREFULLY: This End-User License Agreen<br>is a legal agreement between either an individual or a single entity ("<br>"you") and Zuken Vitech Inc. ("Vitech") for the Vitech software prod<br>below, which includes computer software and may include assoc<br>printed materials, and "online" or electronic documentation (col<br>"PRODUCT"). YOU AGREE THAT THIS AGREEMENT IS ENFORCEAB<br>WRITTEN NEGOTIATED AGREEMENT SIGNED BY YOU. By installing<br>otherwise using the PRODUCT, you agree to be bound by the terms of<br>you do not agree to the terms of this EULA, do not install or use the<br>Vitech reserves the right to change, modify, add or delete articles in<br>any time, in accordance with the procedures described below in Sec | nent ("EULA") ^<br>'Licensee" or<br>uct identified<br>iated media,<br>lectively, the<br>LE LIKE ANY<br>g, copying, or<br>f this EULA. If<br>PRODUCT.<br>this EULA at<br>tion 11. THIS ~ |
| <ul> <li>I accept the terms in the license agreement</li> <li>I do not accept the terms in the license agreement</li> </ul>                                                                                                    | Print                                                                                                    |
| InstallShield < Back Next >                                                                                                    | Cancel                                                                                                    |

Figure 3 Project Connector Installer, Step 2

Click "Install" to begin the installation.

| CENESVS 2022 Device the Comparison InstallShield Wissed                                | ~                           |
|----------------------------------------------------------------------------------------|-----------------------------|
| W GENESTS 2022 Project Connector - Instalionield Wizard                                | ×                           |
| Ready to Install the Program                                                           | 4                           |
| The wizard is ready to begin installation.                                             | <b>U</b>                    |
| Click Install to begin the installation.                                               |                             |
| If you want to review or change any of your installation settings,<br>exit the wizard. | click Back. Click Cancel to |
|                                                                                        |                             |
|                                                                                        |                             |
|                                                                                        |                             |
|                                                                                        |                             |
|                                                                                        |                             |
|                                                                                        |                             |
| InstallShield                                                                          |                             |
| < Back II                                                                              | nstall Cancel               |

Figure 4 Project Connector Installer, Step 3

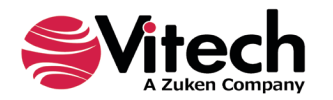

The setup program will run and install the Project Connector. When the process completes, simply click "Finish" to complete the installation. The connector will now be available for use to import GENESYS project planning data into a Project file.

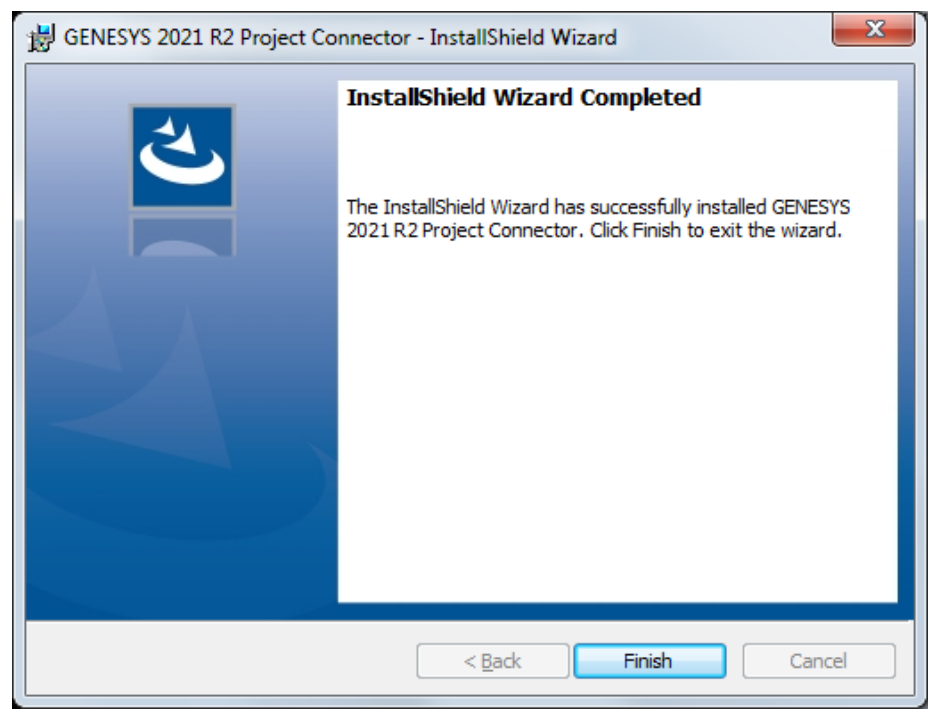

Figure 5 Project Connector Installer, Step 4

## 1.2 Managing the Project Connector

Add-ins to Project are sometimes disabled by customers. Note that in order for the connector to work, you may be required to adjust your settings by enabling the ability of Project to use Add-ins.

Once installed, the GENESYS Project Connector can be managed via standard Microsoft Office add-in tools. Note that the steps below apply to Microsoft Project 2010 installations, and may vary slightly in different versions of Project.

The extension to GENESYS in Project is accessed via the "GENESYS" tab in an open project file, as shown in the figure below. To manage the connector, first click the "FILE" tab.

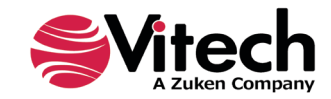

## Project<sup>®</sup> Connector Guide

| FILE                     | 5 -<br>TAS     | C <sup>⇒</sup> -<br>K RE  | ∓<br>SOURCE R         | Proj                        | ect1 - Project | Professio | onal<br>TEAM                   | GENES                                   | SYS  | GANT                 | T CHART            | tools<br>T           |                 |                           |     |      |                               |                            |          |       |      |                |                    |       | ?                        | -               |           |
|--------------------------|----------------|---------------------------|-----------------------|-----------------------------|----------------|-----------|--------------------------------|-----------------------------------------|------|----------------------|--------------------|----------------------|-----------------|---------------------------|-----|------|-------------------------------|----------------------------|----------|-------|------|----------------|--------------------|-------|--------------------------|-----------------|-----------|
| Gantt<br>Chart *<br>View | Paste<br>•     | oard                      | Calibri<br>B I U Sont | • 11 •<br>• <u>A</u> •<br>5 | 0× 25× 50×     | 75× 100×  | ♥ Re<br>♥ Re<br>← In.<br>edule | ark on Track<br>spect Links<br>activate | ¢ *  | Manua<br>Schedu      | ily Au<br>ile Sche | to<br>edule<br>Tasks | 🦩 In:<br>₩<br>₩ | spect •<br>ove =<br>ode * | Tas | k in | Sum<br>Miles<br>Deliv<br>sert | mary<br>stone<br>verable * | Info     | rmati | on 1 | Note<br>Detai  | s<br>Is<br>to Time | eline | Scroll<br>to Tasl<br>Edi | ₩ -             |           |
| IIMELINE Wo              | Sta<br>08/07/1 | irt<br>17                 |                       |                             |                |           |                                | Add                                     | d ta | sks wit              | h date             | es to 1              | the t           | imelin                    | e   |      |                               |                            |          |       |      |                |                    |       |                          | Finish<br>Mon 0 | 18/07/17  |
|                          | 0              | Task<br>Modi <del>v</del> | Task Name             | ÷                           | Duration +     | Start     | •                              | Finish                                  | •    | lul 30, '17<br>S M T | WT                 | F                    | Au<br>S S       | g 06, 11<br>M T           | W T | FS   | Au<br>5 S                     | ug 13, "1<br>M T           | 7<br>W T | F     | s s  | lug 20,<br>S M | 17<br>T W          | T     | FS                       | Aug 27,<br>S M  | 17<br>T W |
|                          |                |                           |                       |                             |                |           |                                |                                         |      |                      |                    |                      |                 |                           |     |      |                               |                            |          |       |      |                |                    |       |                          |                 |           |
| 5                        |                |                           |                       |                             |                |           |                                |                                         |      |                      |                    |                      |                 |                           |     |      |                               |                            |          |       |      |                |                    |       |                          |                 |           |
| GANTT CHAF               |                |                           |                       |                             |                |           |                                |                                         |      |                      |                    |                      |                 |                           |     |      |                               |                            |          |       |      |                |                    |       |                          |                 |           |
|                          |                |                           |                       |                             |                |           |                                |                                         |      |                      |                    |                      |                 |                           |     |      |                               |                            |          |       |      |                |                    |       |                          |                 |           |
|                          |                |                           |                       |                             |                |           |                                |                                         |      |                      |                    |                      |                 |                           |     |      |                               |                            |          |       |      |                |                    |       |                          |                 |           |
| I                        |                |                           |                       |                             |                |           |                                |                                         |      |                      |                    |                      |                 |                           |     |      |                               |                            |          |       |      |                |                    |       |                          |                 | *         |

Figure 6 Project GENESYS and FILE Tabs

Once in the "FILE" tab, click the "Options" item from the menu on the left.

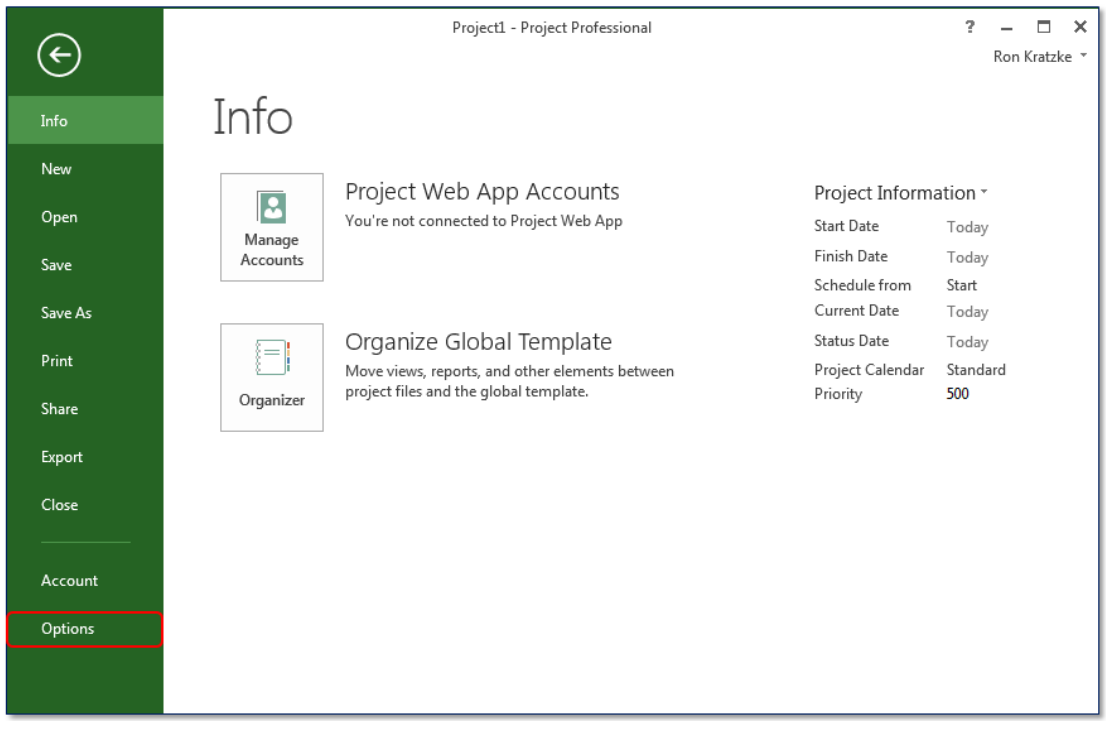

Figure 7 Project FILE tab, Options Menu Item

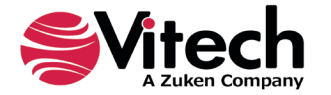

In the Options dialog that opens, select the "Add-ins" option from the menu on the left.

| Project Options                          |                                                                                                    | 8 3    |
|------------------------------------------|----------------------------------------------------------------------------------------------------|--------|
| General                                  | General options for working with Project.                                                                                                   |        |
| Schedule                                 | User Interface options                                                                                                    |        |
| Proofing                                 | ScreenTip style: Show feature descriptions in ScreenTips                                                                                    |        |
| Language                                 | Project view                                                                                                    |        |
| Advanced                                 | Default view: Gantt with Timeline                                                                                                    |        |
| Customize Ribbon<br>Ouick Access Toolbar | Personalize your copy of Microsoft Office                                                                                                   |        |
| Add-Ins                                  | User name:                                                                                                    |        |
| Trust Center                             | Initials:<br>Always use these values regardless of sign in to Office.<br>Office Background:<br>No Background<br>Office Iheme:<br>Light Gray |        |
|                                          | Start up options                                                                                                    |        |
|                                          | ☑ Show the Start screen when this application starts                                                                                        |        |
|                                          | ОК                                                                                                    | Cancel |

Figure 8 Project Options Dialog, Add-ins Menu Item

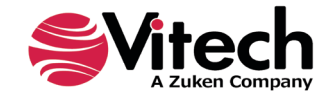

In the Add-ins dialog that opens, select "COM Add-ins" from the "Manage:" combo box at the bottom, then click the "Go..." button.

| oject Options     |                  |                           |                                                    | ?        |
|-------------------|------------------|---------------------------|----------------------------------------------------|----------|
| General           | 🖳 View and       | manage Microsoft O        | ffice Add-ins.                                     |          |
| Display           |                  | 5                         |                                                    |          |
| chedule           | Add-ins          |                           |                                                    |          |
| roofing           | Name 🔺           |                           | Location                                           | Type     |
| looning           | Active Applicati | on Add-ins                | cotation                                           | [i]pc    |
| ive               | GENESYS 2022 P   | oiect Connector           | file:///Genesvs.Connector.MsProject.vstolvstolocal | COM Add- |
| nguage            | Team Foundation  | n Add-in                  | C:\oundation Server\15.0\x64\TFSOfficeAdd-in.dll   | COM Add- |
| hanced            |                  |                           |                                                    |          |
| vanceu            | Inactive Applica | tion Add-ins              |                                                    |          |
| stomize Ribbon    | Team Foundation  | n Add-in                  | "C:\7\IDE\PrivateAssemblies\TFSOfficeAdd-in.dll"   | COM Add- |
| ck Access Toolbar | Document Pelat   | ad Add_ins                |                                                    |          |
|                   | No Document R    | elated Add-ins            |                                                    |          |
| d-ins             |                  |                           |                                                    |          |
| st Center         | Disabled Applica | ation Add-ins             |                                                    |          |
|                   | No Disabled App  | olication Add-ins         |                                                    |          |
|                   |                  |                           |                                                    |          |
|                   |                  |                           |                                                    |          |
|                   |                  |                           |                                                    |          |
|                   |                  |                           |                                                    |          |
|                   |                  |                           |                                                    |          |
|                   | Add-in:          | GENESYS 2022 Project (    | Connector                                          |          |
|                   | Publisher:       | <none></none>             |                                                    |          |
|                   | Compatibility:   | No compatibility inform   | nation available                                   |          |
|                   | Location:        | file:///C:\Program Files\ | \Vitech\GENESYS 2022 Project Connector\            |          |
|                   |                  | Vitech.Genesys.Connect    | tor.MsProject.vsto vstolocal                       |          |
|                   | Description:     | GENESYS 2022 Project      | Connector                                          |          |
|                   |                  |                           |                                                    |          |
|                   |                  |                           |                                                    |          |
|                   | Manage: COM      | Add-ins ▼ <u>G</u> o…     |                                                    |          |
|                   |                  |                           |                                                    |          |
|                   |                  |                           | OK                                                 | Cance    |

Figure 9 Project Add-ins Dialog, Manage COM Add-ins Option

In the COM Add-ins dialog that opens, select the GENESYS Project Connector item. Any of three actions can be performed:

- 1. The GENESYS Connector can be unchecked. Clicking "OK" will then disable the connector from running in workbooks.
- 2. If the GENESYS Connector is unchecked, it can be checked. Clicking "OK" will then enable the connector to run in workbooks.

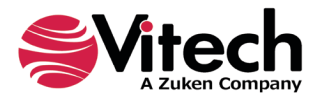

3. The GENESYS Connector can be selected, and the "Remove" button can be clicked. The connector will be uninstalled.

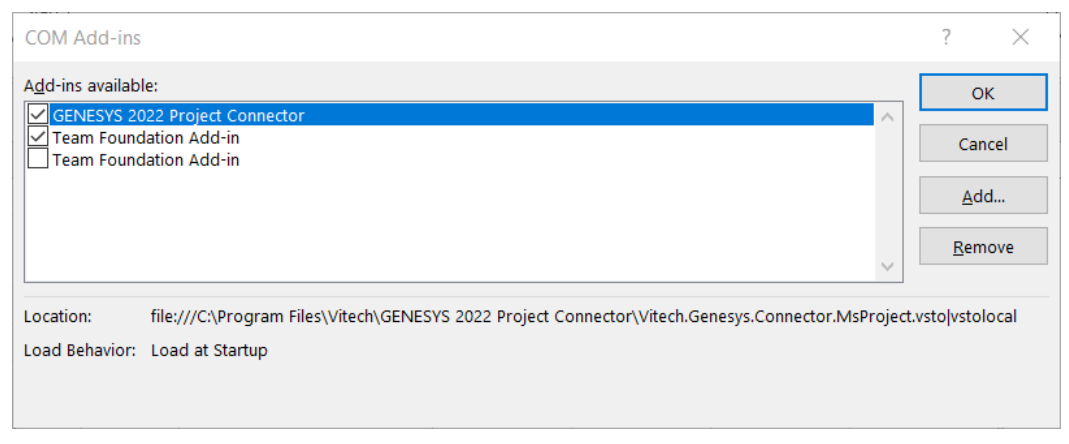

Figure 10 COM Add-ins Dialog, Managing the GENESYS Connector

# CONNECTING PROJECT WITH GENESYS

## 1.3 Connecting to GENESYS from Project

With Project opened on your desktop, navigate to a blank project, or open a new project. Select the GENESYS tab on the ribbon. You can then 'connect' Project by logging in to GENESYS using the icon on the left-hand side of the ribbon.

| P   🛃 - | 9 - (2     | -   <del>-</del>         | Project              | 1 - Micro | osoft Project | :           | G | antt Chart Tools                                                                    |      |
|---------|------------|--------------------------|----------------------|-----------|---------------|-------------|---|-------------------------------------------------------------------------------------|------|
| File    | Task       | Resour                   | ce Project           | View      | Team          | GENESYS     |   | Format                                                                              |      |
|         | t<br>ogout | Repository: (<br>Project | (Not logged in)<br>• | Source:   | All Program   | Elements an | * | <ul> <li>✓ Include related activities</li> <li>✓ Load GENESYS extensions</li> </ul> | Load |
| $\Box$  | Repo       | ository / Proje          | ct                   |           | Sour          | ce          |   | Options                                                                             | Load |

Figure 11 GENESYS Login in Project Using Ribbon Button

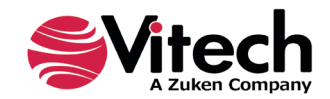

## Project<sup>®</sup> Connector Guide

|          | . (         | ה י ל            | - 🔹 - =                 |                | Proje          | ect1 - P                | Project Profe    | essional   |               | Gantt C                  | Jyoti                | Wagle –           |         |            |               | ×      |
|----------|-------------|------------------|-------------------------|----------------|----------------|-------------------------|------------------|------------|---------------|--------------------------|----------------------|-------------------|---------|------------|---------------|--------|
| 1        | ile         | Task             | Resource                | Report         | Project        | Viev                    | v Help           | Team       | GENESYS       | 5 Form                   | nat                  | ♀ Tell me         |         |            |               | ×      |
| Log      | gin Lo      | gout R           | epository: (r<br>roject | ot logged in)  | Source         | All Pro                 | ogramEleme       | ents, Ve 👻 | Incl<br>✓ Loa | ude related<br>d GENESYS | activitie<br>extensi | es<br>ons<br>Load |         |            |               |        |
| ш        |             | Repo             | sitory / Projec         | t              |                |                         | Source           |            |               | Options                  |                      | Load              |         |            |               | ^      |
| TIMELIN  | Mon         | Start<br>7/11/22 |                         |                | Ac             | ld tas                  | ks with c        | ates to    | the tim       | neline                   |                      |                   |         | Fini<br>Mo | ish<br>on 7/1 | 1/22   |
|          |             | 0                | Task<br>Mode ▼          | Task Name      |                | •                       | Duration         |            | •             | Finish                   |                      | edecessors        | 22<br>T | W          | T             | F      |
| IART     |             |                  |                         | G G            |                | .ogin<br>ESY<br>prative | ′S™20<br>Edition | JZZ        |               | SM1                      | ×                    |                   |         |            |               |        |
| GANTT CH |             |                  |                         | Useri<br>Passv | name A<br>vord | dminist                 | rator            |            |               |                          |                      |                   |         |            |               |        |
|          |             |                  |                         | ⊖ R<br>Help    | epository      | /: Local                |                  | C          | )K            | Cancel                   |                      |                   |         |            |               |        |
|          |             |                  |                         |                |                |                         |                  |            |               |                          |                      |                   |         |            |               | -      |
| Rea      | l ∎  <br>dy | 🖈 New            | Tasks : Manu            | ally Scheduled |                |                         |                  |            | [1]           |                          | Ħ                    | ŧ –               | •       |            |               | ►<br>+ |

Clicking on the GENESYS Login button will launch and bring up the GENESYS login screen.

Figure 12 Project with GENESYS Login

Login to GENESYS using the appropriate Username and Password. This connects Project with the Repository. Once logged into GENESYS, the controls on the GENESYS ribbon will be "active" and no longer be grayed out.

### 1.4 The GENESYS Ribbon in Project

There are several sections on the GENESYS ribbon in Project which are used to control access to the GENESYS database.

| P            | ∗   <del> </del>                     | t1 - Microsoft Project |              | Gantt Chart Tools                                                            |              |
|--------------|--------------------------------------|------------------------|--------------|------------------------------------------------------------------------------|--------------|
| File Task    | Resource Project                     | View Team              | GENESYS      | Format                                                                       |              |
| Cogin Logout | Repository: Local Project SAMPLE: Ge | Source: All ProgramE   | lements an 🔻 | <ul> <li>✓ Include related activit</li> <li>✓ Load GENESYS extens</li> </ul> | ions<br>Load |
| Repos        | itory / Project                      | Source                 | 2            | Options                                                                      | Load         |

Figure 13 GENESYS Ribbon in Project

The Repository / Project section of the ribbon controls access to a particular system design project in the GENESYS repository. Within this section the "Project" selection provides a drop-down menu where the

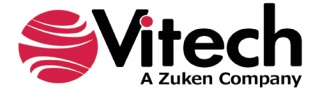

user can select the particular project within the database repository from which diagrams will be extracted. This is the project from which all information extracted into Project will be associated.

The "Source" section of the ribbon allows the user to select individual class information from the selected project in GENESYS. This allows the user to import Program Elements and Program Activities as well as Verification Events and Test Activities in a number of ways. The user can import by choosing:

- All ProgramElements, VerificationEvents, ProgramActivities, and TestActivities (this option will select all of the listed entities in the project model).
- All Program Elements and Verification Events
- All Program Activities (this option will select the ProgramActivity entities only)
- Program Elements in a selected Folder
- Program Activities in a selected Folder
- Program Elements and Program Activities in a selected Package

When using the selections in the ribbon, the connector iterates through the selected entities and imports the entities into Project.

The "Options" section of the ribbon controls the information added to Project when items are imported from GENESYS. "Include related activities" (when checked) will import those Program Activities and Test Activities associated with a Program Element of Test Event. "Load GENESYS extensions" will import the items into Project and include several attributes for identifying the entity in GENESYS. The attributes included are: GENESYS Number, GENESYS ID and, GENESYS Class.

The Project Connector provided in GENESYS includes a Project file which can be used to add the GENESYS attributes. The Project extension is located in the folder: C:\Program Files (x86)\Vitech\GENESYS 2022 Project Connector\Templates. The user can import this template in to a project file to extend the attributes of a project task and provide traceability to the GENESYS project file.)

# IMPORTING INFORMATION INTO PROJECT FROM GENESYS

### 1.5 Example of importing a set of WBS entities from GENESYS into Project

This section provides guidance and an example of importing a set of GENESYS Program Elements and Program Activities into Project. The current Project Connector provided with GENESYS 2021 R2 provides a one-way export out of GENESYS into Project.

In a typical use case, the design team has populated the Program Element and Program Activities (and/or Verification Events and Test Activities) in GENESYS that the team plans to use for the system design. The goal is to export these entities from GENESYS into Project for review and use by the project control team.

The Project Connector should be installed and set-up as discussed in Sections 1.1 and 1.2 above.

Then, with Project open, the user can connect to the GENESYS project as discussed in Section 1.3 by selecting the GENESYS Login button (on the left-hand side of the GENESYS tab) and entering the appropriate login credentials.

Next, the user should select the appropriate Project from the drop-down menu.

The user must then select the source of the entities to be imported. The user will make one of the selections (as listed in Section 1.4) to import the information desired to be imported into Project.

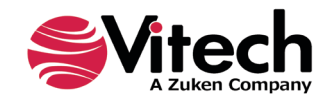

## Project<sup>®</sup> Connector Guide

The following figure provides an example ready for import into Project.

| 😰   🛃 🔊 = 🕲 =   <del>-</del> Proje                       | ect1 - Microsoft Project      | Gantt Chart Tools                                                                   | X     |
|----------------------------------------------------------|-------------------------------|-------------------------------------------------------------------------------------|-------|
| File Task Resource Project                               | View New Tab GENESYS          | Format                                                                              | a 😮 🗗 |
| Cogin Logout Repository: Local<br>Project MS Project D • | Source: All ProgramElements * | <ul> <li>✓ Include related activities</li> <li>✓ Load GENESYS extensions</li> </ul> | Load  |
| Repository / Project                                     | Source                        | Options                                                                             | Load  |

Figure 14 Importing Entities into Project

Selecting the "Load" button will import the entities into Project. In the example shown, the Program Elements and related Program Activities will be imported into Project. The Start Date and End Date attributes in GENESYS are used to establish the Start and Finish Dates in Project. The hierarchy of Program Elements and the construct-based relations of Program Activities established in GENESYS are captured when the information is imported into Project. Figure 15 shows an example of Program Element, Test Event, Program Activities, and Test Activities imported into Project.

| PB   | 1 🔒 🗲 🗧 🗧               |            | ;         | Project5 - Project Professional           |                   |            |               | GANTT CHART TOOLS         |           |                 |             |        |       |       |                 |       |          |         |             |           |          | ?      | -         |         | ×      |      |  |
|------|-------------------------|------------|-----------|-------------------------------------------|-------------------|------------|---------------|---------------------------|-----------|-----------------|-------------|--------|-------|-------|-----------------|-------|----------|---------|-------------|-----------|----------|--------|-----------|---------|--------|------|--|
| FIL  | E                       | TAS        | K RES     | OURCE REPO                                | RT PROJECT        | VIEW       | TEAM G        | GENESYS                   | FC        | DRMAT           |             |        |       |       |                 |       |          |         |             |           |          | Ro     | n Kratzk  | e *     | ð      | ×    |  |
|      |                         |            |           |                                           |                   |            |               |                           |           |                 |             |        |       |       |                 |       | Sat 08   | /05/17  | Tue         | 08/29/    | 17       |        |           |         |        |      |  |
| INE  |                         |            |           |                                           |                   |            |               |                           |           |                 |             |        |       |       |                 |       |          | Тсо     | day         |           |          |        |           |         |        |      |  |
| VEL  |                         |            | Start [   | July 2                                    | 1 Febru           | ary 01     | August 11     | Febru                     | uary 21   | September 01    | Mar         | rch 11 |       | Sep   | tember          | 21    | April    | 01      |             | Octo      | ber 11   |        | April 2   | 1       |        |      |  |
| Ē    |                         | Fri        | 03/01/13  | Add ta                                    |                   |            |               | tasks with dates to the t |           |                 | timeline    |        |       |       |                 |       |          | Mon 04  |             |           |          |        |           | /30/18  |        |      |  |
|      |                         |            |           |                                           |                   |            |               |                           |           |                 |             |        |       |       |                 |       |          | ŀ       | -           |           |          |        | _         | 1.4     |        |      |  |
|      | Task<br>Moder Task Name |            |           |                                           |                   |            | Duration 🗸    | Start 👻                   | s         | Aug 06<br>S ⊨ M | 5, 1/<br>TV | / т    | E I S | Au    | g 13, 17<br>M T | wт    | F        | S S     | ug 20,<br>M | 1/<br>T V | / T I I  | s      | Aug       | 2/ A    |        |      |  |
|      | 1                       |            |           | ▲ [System Nam                             | el Overall Proie  | t Manage   | ement         | 1                         | 194 davs? | Tue 08/01/17    |             |        |       | _     |                 |       |          |         |             |           |          |        |           |         |        | - 1  |  |
|      | 2                       |            | -,        |                                           | lanagement        |            |               | 1                         | 194 days  | Tue 08/01/17    | -           | -      |       |       | -               |       |          |         |             | _         | -        |        |           | -       | -      | =    |  |
|      | 3                       |            |           | System                                    | Requirement Re    | view (SRF  | २)            | 2                         | 2 days    | Wed 08/23/17    |             |        |       |       |                 |       |          |         |             |           |          |        |           |         |        |      |  |
|      | 4                       |            |           | Preliminary Design Review (PDR)           |                   |            |               |                           | 2 days    | Mon 12/18/17    |             |        |       |       |                 |       |          |         |             |           |          |        |           |         |        |      |  |
|      | 5                       |            |           | Critical Design Review (CDR)              |                   |            |               |                           | 3 days    | Mon 04/09/18    |             |        |       |       |                 |       |          |         |             |           |          |        |           |         |        |      |  |
|      | 6                       |            |           | Configuration Management                  |                   |            |               |                           | 194 days  | Tue 08/01/17    |             |        |       |       |                 |       |          |         |             |           |          |        |           |         |        |      |  |
|      | 7                       |            | ->        | Contract Management                       |                   |            |               | 1                         | 194 days  | Tue 08/01/17    |             |        |       |       |                 |       |          |         |             |           |          |        |           |         |        |      |  |
|      | 8                       |            |           | Data Management                           |                   |            |               | 1                         | 194 days  | Tue 08/01/17    |             | -      |       |       |                 |       |          |         |             |           |          |        |           | -       |        |      |  |
|      | 9                       |            |           | Project Control & Reporting               |                   |            |               | 1                         | 194 days  | Tue 08/01/17    |             |        |       |       |                 |       |          |         |             |           |          |        |           |         |        |      |  |
| ARI  | 10                      |            |           | ▲ System Engineering                      |                   |            |               | 1                         | 182 days  | Tue 08/01/17    |             |        |       |       |                 |       |          |         |             |           |          |        |           |         |        | _    |  |
| E _  | 11                      |            |           | A Requirement Analysis & Mgmt             |                   |            |               |                           | 14 days   | Tue 08/01/17    |             |        |       |       |                 |       |          |         |             | 1         |          |        |           |         |        |      |  |
| Ę    | 12                      |            | ->        | Conduct System Level Requirement Analysis |                   |            |               |                           | 14 days   | Tue 08/01/17    |             |        |       |       |                 |       |          |         |             | 1         |          |        |           |         |        |      |  |
| GAI  | 13                      |            |           | A Capture Originating Requirements        |                   |            |               | 1                         | 10 days   | Tue 08/01/17    |             |        |       |       |                 |       |          |         |             |           |          |        |           |         |        |      |  |
|      | 14                      | •          | ÷         |                                           | Consolidate Cust  | omer & S   | takeholder Ne | eeds 3                    | 3 days    | Tue 08/01/17    | nior L      | evel S | ystem | Engin | eer             |       |          |         |             |           |          |        |           |         |        |      |  |
|      | 15                      | 🎟 🛉        |           |                                           | User Need Analy   | sis        |               | 3                         | 3 days    | Thu 08/03/17    |             |        | Junic | r Lev | el Syste        | em Er | ngineer  |         |             |           |          |        |           |         |        |      |  |
|      | 16                      |            |           |                                           | Stakeholder Rev   | iew        |               | 3                         | 3 days    | Tue 08/08/17    |             |        |       |       | Junio           | r Lev | el Syste | m Engi  | neer        | Syster,   | n Engi   | neer   | Sr. Lvl   |         |        |      |  |
|      | 17                      | 🎟 🛉        |           |                                           | Revise Originatir | ng Req Lis | t             | 1                         | 1 day     | Fri 08/11/17    |             |        |       |       | Ju              | unior | Level S  | ystem I | Engin       | eer,Sy    | stem I   | Engin  | eer - Sr. | Lvl     |        |      |  |
|      | 18                      | 🎟 🛉        |           |                                           | Publish Originati | ng Req Li  | st            | 1                         | 1 day     | Mon 08/14/17    |             |        |       |       |                 |       | Sy       | stem E  | ngine       | er - Sr   | . Lvi,Ju | inior  | Level Sy  | stem    | Engi   | 1ei  |  |
|      | 19                      |            | -         | ⊿ Pre                                     | epare for System  | s Require  | ment Review   | (SRR) 6                   | 5 days    | Fri 08/11/17    |             |        |       | - (   |                 |       |          |         |             | 1         |          |        |           |         |        |      |  |
| _    | 20                      | III 🛉      |           |                                           | Review Custome    | r Require  | ements        | 3                         | 3 days    | Tue 08/15/17    |             |        |       |       |                 |       |          |         | Ju          | nior Le   | vel Sy   | stem   | Enginee   | er,Syst | tem l  | ing  |  |
| _    | 21                      | III 🛉      |           |                                           | Create Requirem   | ent CON    | CERNS         | 3                         | 3 days    | Tue 08/15/17    |             |        |       |       |                 |       |          |         | Ju          | nior Le   | vel Sy   | stem   | Enginee   | er      |        |      |  |
| _    | 22                      | •••        |           |                                           | Derive SMART Re   | quireme    | nts           | 3                         | 3 days    | Wed 08/16/17    |             |        |       |       |                 |       |          |         |             | Junio     | r Leve   | l Syst | em Eng    | ineer   | Syst ( | •m 👻 |  |
| [    | •                       |            |           |                                           |                   |            |               |                           |           | Þ               | 4           |        |       |       |                 |       |          |         |             |           |          |        |           |         |        | Þ    |  |
| REAL | )Y                      | - <b>N</b> | IEW TASKS | : AUTO SCHEDULE                           | D                 |            |               |                           |           |                 |             |        |       |       |                 |       |          |         |             | Ē         | Ð        |        |           |         |        | +    |  |

Figure 15 Example GENESYS Project Imported into Project

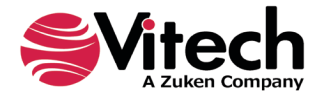

# THIS PAGE INTENTIONALLY BLANK

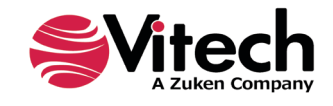

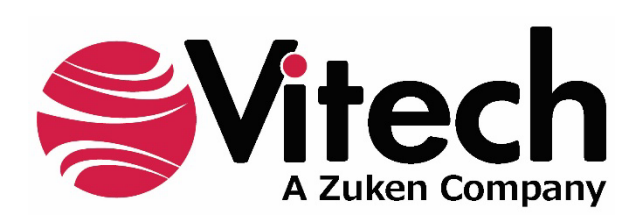

2270 Kraft Drive, Suite 1600 Blacksburg, Virginia 24060 540.951.3322 | FAX: 540.951.8222 Customer Support: <u>support@vitechcorp.com</u> <u>www.vitechcorp.com</u>